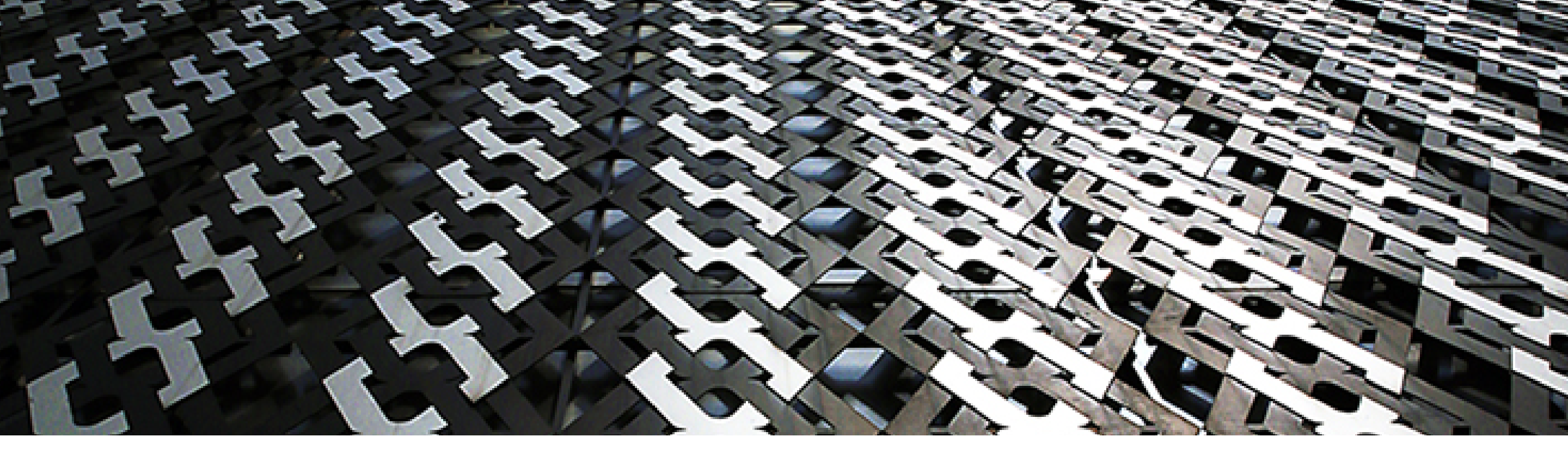

## Guía de Ingreso a Ubilla

Paso 1: Acceder a la plataforma UbiCua mediante el usuario y la contraseña que te han sido asignados

a) Accede al sitio web http://ubicua.cua.uam.mx e introcuce el usuario y la contraseña que te han sido asignados para acceder a la plataforma. Si no conoces estos datos, contacta al responsable del curso en el cual te encuentras inscrito o al administrador por el email hdigitales@cua.uam.mx

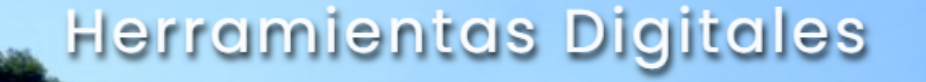

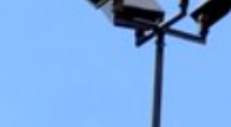

Acceso a la plataforma

Nombre\_de\_usuario

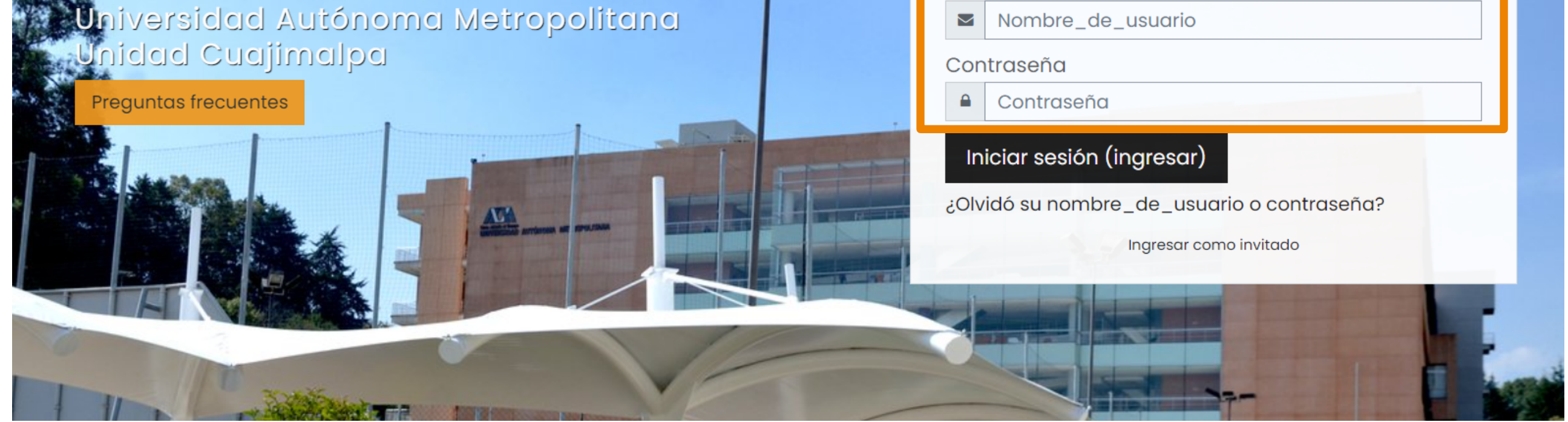

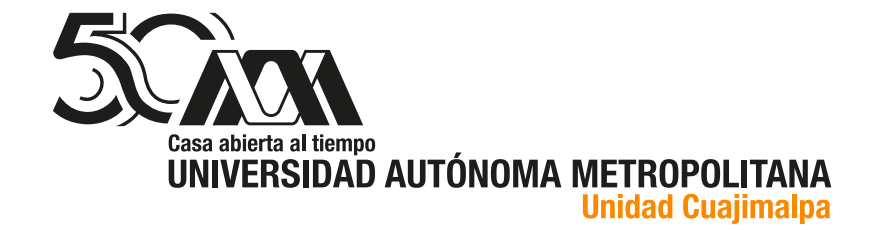

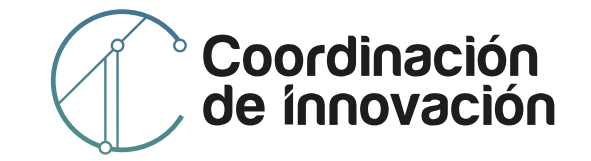

b) Dentro de UbiCua, te aparece una pantalla con los cursos en los cuales estás inscrito.

Selecciona el curso que vas a tomar y accederás a los contenidos y actividades del curso seleccionado.

| E Casa abierta al tiempo<br>UNIVERSIDAD AUTÓNOMA METROPOLITANA<br>Unidad Cuajimalpa |                                          | 🖉 Mis Cursos 👻                  |                               |
|-------------------------------------------------------------------------------------|------------------------------------------|---------------------------------|-------------------------------|
| ⑦ Tablero                                                                           |                                          |                                 |                               |
| 🏠 Página inicial del sitio                                                          | Vista general del curso                  |                                 |                               |
| 🗰 Calendario                                                                        | ▼ Todos (excepto quitados de la vista) ▼ | J≞ No                           | ombre del curso 👻 🛄 Tarjeta 👻 |
| Archivos privados                                                                   |                                          |                                 |                               |
| 에 Mis cursos <                                                                      |                                          |                                 |                               |
|                                                                                     | 22 - I<br>21-O Literatura Comparada      | 22 - P<br>Copia Modelo Educativ | •••<br>o de la UAM Unidad     |
|                                                                                     | 0% completado                            |                                 |                               |
|                                                                                     |                                          |                                 |                               |

c) En la pantalla del curso encontrarás, en un recuadro naranja, la descripción de la unidad temática en turno, la cual se encuentra ubicada del lado izquierdo de la pantalla. Del lado derecho aparecerá el listado de los contenidos y actividades a realizar.

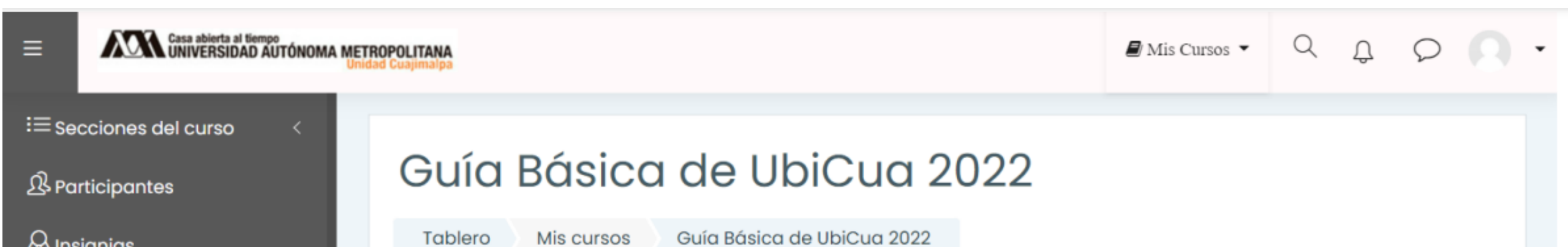

## 🚧 Insignias

Calificaciones

Tablero

🗀 Banco de Preguntas

C Reportes

Certificados

A Página inicial del sitio

🗰 Calendario

Archivos privados

Consideraciones para el diseño de un curso en UbiCua

En este módulo conocerás los elementos básicos que debes considerar para trabajar en la elaboración de un curso para la plataforma UbiCua.

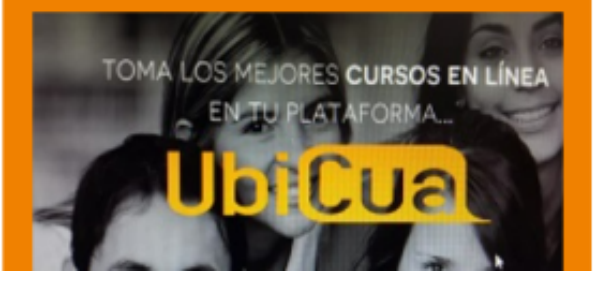

| 📄 Bienvenida                          |  |
|---------------------------------------|--|
| Marcar como hecho                     |  |
|                                       |  |
| 📄 Sugerencias para el aprovechamiento |  |
| Marcar como hecho                     |  |
|                                       |  |
| 📄 ¿Qué es UbiCua?                     |  |
| Marcar como hecho                     |  |
|                                       |  |

Preséntate con nosotros

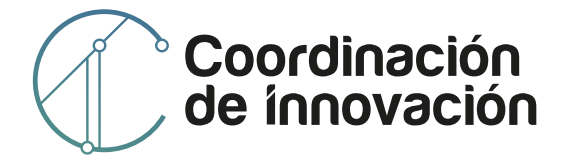

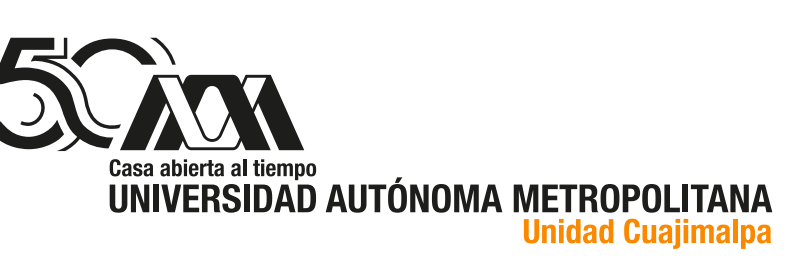